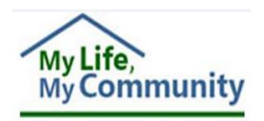

# DMAS-97A/B, the Personal Preferences Tool and the Plan for Supports

The following guidance applies to individuals with Developmental Disability Waiver who do not meet eligibility for services under Early and Periodic Screening, Diagnostic and Treatment (EPSDT) and who receive services from non-DBHDS licensed providers or under the consumer-directed model of personal assistance, respite, or companion services. Authorization of these services for providers licensed by DBHDS and under EPSDT (see Medicaid Memo dated 9/8/17) must complete a Plan for Supports (Part V).

When the Support Coordinator adds an outcome for a provider under the "**Eligibility-based**" type in the *Part III – Shared Planning* section of an Individual Support Plan (ISP), the provider will have access to, and will need to complete, a *Part V – Plan for Supports* in WaMS.

| Part III Shared Planning             |                                       |                                                  |
|--------------------------------------|---------------------------------------|--------------------------------------------------|
| Edit Shared Planning                 |                                       |                                                  |
| Life Area: *                         | Select Type                           |                                                  |
| Desired Outcome:*                    |                                       | <b><u>Note:</u></b> The <b>Eligibility-based</b> |
| I no longer want/need support when:* |                                       | support type is the proper category              |
| Types of Support: *                  | Select Type                           | to select for <i>Walver services</i> in the      |
| Support Providers:                   | Relationship-based<br>Community-based | the provider will then be able to add            |
| Start Date:*                         | Eligibility-based                     | their Part V to the LSP in WaMS                  |
| End Date: *                          |                                       |                                                  |
|                                      |                                       |                                                  |

If the provider is a Home Care Organization / service facilitator, the **DMAS-97 A/B** and the **Personal Preferences tool** can be use in-lieu of the Part V; however, when the Support Coordinator adds an outcome using the *Eligibility-based* type (waiver service) as shown above, the functionality of WaMS requires the Part V to be completed by the provider.

The solution is complete the **DMAS-97 A/B** and the **Personal Preferences tool** forms, upload them as attachments to the ISP and enter a *summary of support* in the Part V. This process is called the *Part V* - *Plan for Supports "Modified Use"* and should be followed using the steps below:

## PART V - THE MODIFIED USE

Once the Support Coordinator has added an *Eligibility- based* outcome for the provider, the provider should:

1. Add the Part V. Plan for Supports to open the Part V summary section in WaMS.

| Status: In Progress                            | Summary                                                                                                    |
|------------------------------------------------|----------------------------------------------------------------------------------------------------|
| Note: Only the Service and Outcomes            | Discard Expand A                                                                                                    |
| and <b>Signature</b> sections are required for |                                                                                                    |
| the Modified Use ISP.                          | Edit                                                                                                    |
| ports                                          | Add New Support                                                                                                    |
|                                                | Edit                                                                                                    |
|                                                | Edit                                                                                                    |
|                                                | Status: In Progress       Note     Only the Service and Outcomes       and Signature     sections are required for       the Modified Use ISP.     sections |

- 2. Edit Service and Outcomes.
  - a. Add **Effective Date** and **Service** type for the *Overview* section.
  - b. Add Outcome (top right). Add each outcome separately.

| Service and Outcomes                |                             |             |
|-------------------------------------|-----------------------------|-------------|
| Overview                            |                             | Add Outcome |
| Effective Date*                     | 06/22/2018                  |             |
| Provider                            | Sunny Day Provider          |             |
| Service*                            | Workplace Assistance(H2025) |             |
| Comment                             |                             |             |
|                                     |                             | ^           |
|                                     |                             | ~           |
| Manage Service and Outcomes Li      | st                          |             |
| Service and Outcome # 1             |                             | Delete      |
| Desired outcome*                    |                             |             |
| Life Area                           |                             |             |
| I no longer want/need supports when |                             |             |
| Start Date                          |                             |             |
| End Date*                           |                             |             |
| Activities                          |                             |             |
| Supports Activities*                |                             |             |
| I no longer want/need supports when |                             |             |
| What to record                      |                             |             |
| le the getwite skill building *     | ⊖Yes ⊖No                    |             |
| is the activity skill building      |                             |             |
| How often                           |                             |             |

c. Select the **Desired Outcome** (assigned by the Support Coordinator and auto-populated from Part III).

| Manage Service and Outcomes Lis     | st        | >    |
|-------------------------------------|-----------|------|
| Service and Outcome # 1             |           |      |
| Life Area                           | Outcome 1 |      |
| I no longer want/need supports when | outcome 2 |      |
| Start Date                          |           | (    |
| End Date*                           |           | mont |

Manage Se

Desired outcome\*

Life Area

Start Date

End Date\*

## WaMS Job Aid Note: The Life Area, I no longer want/need support when..., and Start and End Date sections are autopopulated. Only the end date can be changed. The other options are grayed out and not editable. Service and Outcome #1 Outcome 1 ~ Work and Alternates to Work

Outcome 1

06/22/2018

06/21/2019

- d. Add a *summary* of support activity in the *Supports Activities* field.
- e. Select *Yes* or *No* if the activity is or is not skill building.
- f. Select the appropriate *By when* date.

I no longer want/need supports when...

| nte: Only sections highlighted |
|--------------------------------|
| green are required for the     |
| odified Use process.           |
|                                |
|                                |
|                                |
|                                |
|                                |
|                                |
|                                |
|                                |
|                                |
|                                |
|                                |
|                                |

g. Click on Add New to add the outcome to the Activities section.

| Activities         |                                           |                |                |           |            |             |
|--------------------|-------------------------------------------|----------------|----------------|-----------|------------|-------------|
| Support Activities | I no longer<br>want/need supports<br>when | What to record | Skill building | How often | By when    | Actions     |
| Support Activity   |                                           |                | No             |           | 06/21/2019 | Edit Delete |

h. Save the outcome.

If there are additional outcomes to add, scroll to the top and click on **Add Outcome**. *A new" Service and Outcome" section is added below the previous "Activities" section.* 

<u>Note</u>: Providers should add each outcome separately as are assigned in Part III in order to complete Part V in WaMS.

| Activities                              |                                           |                |                |               |                                                  |                                       |
|-----------------------------------------|-------------------------------------------|----------------|----------------|---------------|--------------------------------------------------|---------------------------------------|
| Support Activities                      | I no longer<br>want/need supports<br>when | What to record | Skill building | How often     | By when                                          | Actions                               |
| Support Activity                        | System gene                               | erated number  | No             | Name of Outco | 06/21/2019<br>ome typed in Pa<br>oort Coordinato | <u>Edit</u> <u>Delete</u><br>art<br>r |
| Service and Outcome<br>Desired outcome* | #2                                        | Outcome 2      |                |               |                                                  |                                       |
| ife Area                                |                                           | Learning & C   | ther Pursuits  |               |                                                  |                                       |
| no longer want/need su                  | pports when                               | Outcome 2      |                |               |                                                  |                                       |
| start Date                              |                                           | 06/22/2018     |                |               |                                                  |                                       |
| End Date*                               |                                           | 08/30/2018     |                |               |                                                  |                                       |
| Activities<br>Supports Activities*      |                                           |                |                |               |                                                  |                                       |
| no longer want/need su                  | pports when                               |                |                |               |                                                  |                                       |
| Vhat to record                          |                                           |                |                |               |                                                  |                                       |
| s the activity skill buildir            | ig*                                       | ⊖Yes ⊖No       | )              |               |                                                  |                                       |
| low often                               |                                           |                |                |               |                                                  |                                       |
| By when*                                |                                           |                |                |               |                                                  |                                       |

If you disagree with an outcome, contact the Support Coordinator by phone to discuss and resolve. If alternate wording is needed, the language can be corrected in the revisions after completing the initial Part V.

When an outcome needs to be changed after the *Part V. Plan for Supports* has been *Completed* in WaMs, the provider must "**revise**" it in WaMS.

Once changes are made and submitted, the Support Coordinator will provide approval directly in WaMS. This will end the affected outcome(s) making the changed outcome active.

For step-by-step instructions, including signature requirements, please see *Section 4.3.6 - Revise Part V* in the *WaMS Provider User Guide* (located on the WaMS Home Page, Training Manuals, Webinars, and FAQs section).

#### **UPLOAD ATTACHMENTS**

| Individual Support Plan Status: Pending Support Coordinator Input | Summary            |
|-------------------------------------------------------------------|--------------------|
| Back to List                                                      | Expand Al          |
| ▶ Overview                                                        |                    |
| ▶ Providers                                                       |                    |
| Part I. Essential Information                                     |                    |
| O Part II. Personal Profile                                       |                    |
| ▶ ● Part III. Shared Planning                                     |                    |
| Part IV. Agreements                                               |                    |
| ▶ ● Part V. Plan for Supports                                     | Add                |
| → Attachment                                                      | Upload Attachments |
| Form Notes                                                        | Add Form Note      |
| Changes History                                                   |                    |

#### 1. Click on **Upload Attachments**

- a. Click on Attach File.
- b. Select the file to upload and click **Open**.
- c. Select **Other** as the *Category* and type a description in the **Comments** field.
- d. Click on **Upload**. *The file is attached and available in the Attachment section.*

<u>Note</u>: Once a provider is added to the ISP, that provider will be able to upload attachments. Uploaded attachments are viewable by the uploading provider and the CSB / Support Coordinator (but not by other providers who have been added to the ISP).

- Repeat steps above to add additional attachments.
  - Click the triangle next to *Attachments* to expand the category and click on the Document Name to <u>download</u> added attachment(s).
  - Click the triangle next to Attachments to expand the category to <u>delete</u> attachment(s).

| Attachment Upload Attachments |               |          |                            |                                             |               |  |  |  |
|-------------------------------|---------------|----------|----------------------------|---------------------------------------------|---------------|--|--|--|
| Create Date                   | Document Name | Category | Description                | Uploaded By                                 | Action        |  |  |  |
| 08/27/2018                    | DMAS-97AB.pdf | Other    | DMAS-97A/B August 27, 2018 | ISP Approver SunnyDay(Provider - Sunny Day) | <u>Delete</u> |  |  |  |

<u>Note</u>: Attachments can only be deleted by the person who uploaded it.